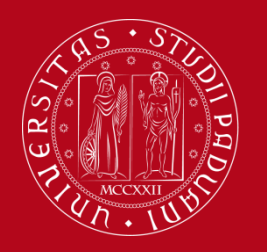

Mobility Unit Compilazione Piano di Studi – Uniweb

# Compilazione Piano di Studi – Uniweb

Tramite la procedura di compilazione del Piano di Studi su «Uniweb» potrai inserire nel tuo Libretto Online i corsi che hai scelto di frequentare.

### Solo se avrai compilato il Piano di Studi potrai iscriverti agli esami ed ottenere la registrazione del voto.

Segui passo dopo passo questa guida per non commettere errori ed inserire correttamente tutti i corsi.

>>> Ti consigliamo di **NON UTILIZZARE il tuo cellulare né il browser SAFARI** per la compilazione (le schermate non vengono visualizzare correttamente), ma Mozilla Firefox o Google Chrome. Verifica inoltre di avere una buona connessione internet.

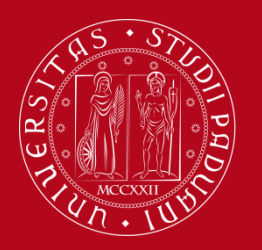

Mobility Unit Compilazione Piano di Studi – Uniweb

## Step 1 - LEARNING AGREEMENT

Cerca sul Catalogo dell'offerta formativa (<u>http://didattica.unipd.it/)</u> i corsi che hai inserito nel tuo Learning Agreement definitivo.

Responsabile

 Per ogni corso, annota le seguenti informazioni:

(evidenziate in verde nell'immagine a fianco)

- Denominazione ufficiale
- Codice
- Corso di Studio
- Crediti formativi
- Dipartimento di riferimento
- Docente

| Insegnamento<br>DIRITTO COMMERCIALE (Ini<br>EPP4064624, J.A. 2017/18<br>Informazioni valide per gli | ziali cognome A-L)<br>studenti immatricolati nell'A.A. 2016/17                     |
|----------------------------------------------------------------------------------------------------|------------------------------------------------------------------------------------|
| <ul> <li>Principali informazioni s</li> </ul>                                                       | sull'insegnamento                                                                  |
| Corso di studio                                                                                     | Corso di laurea in<br><u>ECONOMIA</u><br>EP2093, ordinamento 2014/15, A.A. 2017/18 |
| Crediti formativi                                                                                   | 12.0                                                                               |
| Tipo di valutazione                                                                                 | Voto                                                                               |
| Denominazione inglese                                                                               | COMMERCIAL LAW                                                                     |
| Dipartimento di riferimente                                                                         | Dipartimento di Scienze Economiche e Aziendali "Marco Fanno"                       |
| Obbligo di frequenza                                                                                | No                                                                                 |
| Lingua di erogazione                                                                                | ITALIANO                                                                           |
| Sede                                                                                                | PADOVA                                                                             |
| - Desenti                                                                                           |                                                                                    |

CLAUDIA SANDEI

claudia.sandei@unipd.

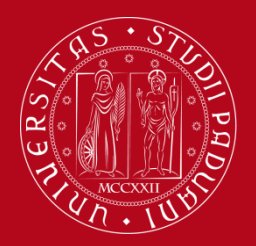

Mobility Unit Compilazione Piano di Studi – Uniweb

#### **IMPORTANTE!!!**

Ci sono due tipi di corsi:

- ad accesso libero: possono essere selezionati liberamente
- ad accesso riservato: corsi normalmente riservati agli studenti immatricolati in uno specifico Corso di Studio, ma accessibili agli studenti in scambio.
   <u>ATTENZIONE!</u>: questi corsi riservati saranno selezionabili solo nella seconda parte della procedura di compilazione del piano di studio, pertanto non compariranno nella prima lista visualizzata, ma nelle liste successive (cosiddette «Regole»).

Se l'attività didattica è ad accesso riservato, nel catalogo sarà indicata la seguente frase: «Insegnamento riservato SOLO agli iscritti al corso di....».

| 🝷 Principali informazio     | oni sull'insegnamento                                                                                                    |
|-----------------------------|----------------------------------------------------------------------------------------------------|
| Corso di studio             | Corso di laurea magistrale in<br><u>COGNITIVE NEUROSCIENCE AND CLINICAL NEUROPSYCHOLOGY</u><br>PS1932, ordinamento 2017/18, A.A. 2018/19 |
| Crediti formativi           | 6.0                                                                                                    |
| Tipo di valutazione         | Voto                                                                                                    |
| Denominazione inglese       | ADVANCED SOCIAL PSYCHOLOGY AND SOCIAL NEUROSCIENCE                                                                                       |
| Dipartimento di riferimento | Dipartimento di Psicologia Generale                                                                                                    |
| Obbligo di frequenza        | No                                                                                                    |
| Lingua di erogazione        | INGLESE                                                                                                    |
| Sede                        | PADOVA                                                                                                    |
| Corso singolo               | NON è possibile iscriversi all'insegnamento come corso singolo                                                                           |
| Corso a libera scelta       | Insegnamento riservato SOLO agli iscritti al corso di COGNITIVE NEUROSCIENCE AND CLINICAL<br>NEUROPSYCHOLOGY                             |

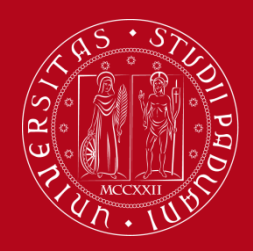

Mobility Unit Compilazione Piano di Studi – Uniweb

#### **IMPORTANTE!!!!**

Non troverai il «Laboratorio di lingua italiana – L2» nel catalogo dei corsi, verrà inserito automaticamente sul tuo Libretto dall'Ufficio Carriere Studenti prima della tua partenza, quindi non lo devi selezionare durante la procedura di compilazione del piano di studio.

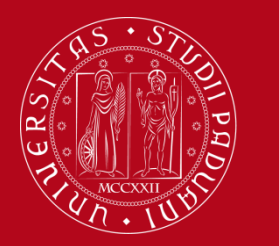

Mobility Unit Compilazione Piano di Studi – Uniweb

#### Step 2 - Accesso a Uniweb

- Apri la Home Page di Uniweb: <u>https://uniweb.unipd.it/</u> e clicca su Login
- Inserisci le tue credenziali

| <b>S50</b> ,            |                 | THE PARTY OF THE PARTY OF THE P | Università<br>degli Studi<br>di Padova |
|-------------------------|-----------------|----------------------------------------------------------------------------------------------------|----------------------------------------|
|                         | IDP UNIPD - SIN | IGLE SIGN ON                                                                                                    |                                        |
|                         |                 |                                                                                                    | ta 🔀 eng                               |
| Nome utente<br>Password | mario.rossi     | <ul> <li>@unipd.it</li> <li>@studenti.unipd.it</li> </ul>                                                                                                    |                                        |
| Accedi                  |                 |                                                                                                    |                                        |
| Hai bisogno d'ajuto?    |                 |                                                                                                    |                                        |

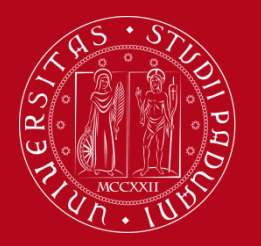

Mobility Unit Compilazione Piano di Studi – Uniweb

#### Step 3 - Compilazione del Piano di Studi

• Per iniziare la compilazione del Piano di Studi, clicca su «vai al piano»

| VV151                                                         |                                                   |                                          |                                             |                                          |                                         |
|---------------------------------------------------------------|---------------------------------------------------|------------------------------------------|---------------------------------------------|------------------------------------------|-----------------------------------------|
|                                                               |                                                   |                                          |                                             |                                          | Nascondi dettag                         |
|                                                               |                                                   |                                          |                                             |                                          |                                         |
| informiamo che e' in cors                                     | o un tentativo di carnire le credenziali di nosta | elettronica degli utenti tramite spedizi | ione massiva di un possaggio di phishing. T | ale messaggio, che chiede di comunicare  | via e mail le proprie credenziali, deve |
| ere ignorato. Si ricorda (                                    | che gli amministratori dei sistemi di posta non   | richiedono MAI ai propri utenti la comu  | inicazione di qualsi oglia credenziale.     | ale messaggio, che chiede di comunicare  | via e-mail le proprie credenziali, deve |
|                                                               |                                                   |                                          |                                             |                                          |                                         |
| ti Personali                                                  |                                                   | Visualizza dettagli                      | Status Studente                             |                                          | Visualizza dettag                       |
|                                                               |                                                   |                                          |                                             |                                          | 2 A D D D D D D D D D D D D D D D D D D |
| nnello di controllo                                           |                                                   | Nascondi dettagli                        | Messaggi                                    |                                          | Nascondi dettag                         |
|                                                               | 22                                                |                                          |                                             |                                          |                                         |
| rocesso                                                       | Stato                                             | Da fare                                  | Messaggi Personali                          |                                          |                                         |
| asse                                                          | 🛛 situazione regolare                             | visualizza                               | Mittente                                    | Titolo                                   | Data                                    |
|                                                               | 📀 modificabile                                    | vai al piano                             |                                             | nessun messaggio                         |                                         |
| ano carriera                                                  | 🧑 0 appelli disponibili                           |                                          | <b>J</b>                                    | 2 10 10 10 10 10 10 10 10 10 10 10 10 10 | = alt                                   |
| ano carriera<br>opelli disponibili                            | • • appear disponibia                             |                                          |                                             |                                          |                                         |
| ano carriera<br>pelli disponibili<br>crizioni appelli         | © 0 prenotazioni                                  |                                          |                                             |                                          |                                         |
| ano carriera<br>ipelli disponibili<br>rizioni appelli<br>Note | © 0 prenotazioni                                  |                                          | _                                           |                                          | Nascondi dettag                         |

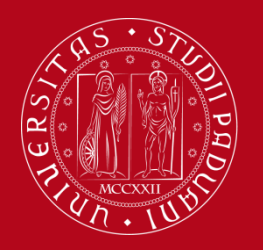

Mobility Unit Compilazione Piano di Studi – Uniweb

- Clicca sul pulsante «Nuovo Piano»
- Poi clicca su «Prosegui compilazione Piano di Studio»
- Per inserire i corsi nel tuo piano di studi clicca sul pulsante «Aggiungi attività».

|                                                                                                    | HOME »                                                                                     |
|----------------------------------------------------------------------------------------------------|--------------------------------------------------------------------------------------------|
| Scelta degli Insegnamenti di: [MAT]                                                                                                    |                                                                                            |
| Qualora la regola non sia ancora soddisfatta, ti verrà chiesto di selezionare un corso di studio e ti verranno mostrate tutte le attività didattiche ivi offerte suddivise per percorso di studio. Se la                                                                                                    | regola è opzionale, è possibile saltarla e                                                 |
| NOTA BENE                                                                                                    |                                                                                            |
| L'utilizzo dei pulsanti del browser per andare avanti o indietro nel wizard può portare ad anomalie ed errori nella compilazione del piano. Attenersi alla navigazione proposta all'interne                                                                                                    | ella pagina.                                                                               |
| Regola di Scelta - num.1 - Anno di Corso 1                                                                                                    |                                                                                            |
| Inserisci nel piano di studi gli esami del tuo Learning Agreement definitivo, approvato dai Coordinatori Erasmus della tua Università di origine e dell'Università degli Studi di Padova. Nei passag<br>uno, verranno mostrate SOLO le attività didattiche ad accesso libero (cioè che non sono riservate a studenti immatricolati in uno specifico corso di laurea). Se non trovi l'attività didattica che st | gi successivi troverai una lista di Corsi di<br>ai cercando, la troverai nelle "Regole" su |
| insegnamenti di ateneo - Scegli da 1 a 60 CFU dall'Offerta Didattica dell'Ateneo                                                                                                    |                                                                                            |
| • Scelta di attività didattiche dal libretto                                                                                                    |                                                                                            |
| • Scelta del corso di studio                                                                                                    |                                                                                            |
| Scelta dell'attivita didattica                                                                                                    | •                                                                                          |
| Salta regola                                                                                                    | giungi attività                                                                            |
| Dati del Piano di Studio in compilazione                                                                                                    |                                                                                            |
| Appo di efferta: 2016                                                                                                    |                                                                                            |
|                                                                                                    |                                                                                            |
|                                                                                                    |                                                                                            |

#### Corsi ad accesso libero

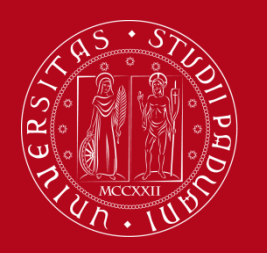

Università degli Studi di Padova

#### Prima lista: SOLO corsi ad accesso libero

A questo punto, troverai la lista dei Corsi di Studio, divisi per Dipartimento. Cliccando su ogni Corso di Studio, troverai l'elenco dei soli *corsi ad accesso libero*.

Recupera le informazioni sui tuoi corsi ad accesso libero che avevi annotato in precedenza dal catalogo (<u>www.didattica.unipd.it</u>: Corso di Studio, Dipartimento di riferimento, codice, crediti, docente, ecc.) C (MAT.
 C (MAT.
 C (MAT.
 C (MAT.
 C (MAT.
 C (MAT.
 C (MAT.
 C (MAT.
 C (MAT.
 C (MAT.
 C (MAT.
 C (MAT.
 C (MAT.
 C (MAT.
 C (MAT.
 C (MAT.
 C (MAT.
 C (MAT.
 C (MAT.
 C (MAT.
 C (MAT.
 C (MAT.
 C (MAT.
 C (MAT.
 C (MAT.
 C (MAT.
 C (MAT.
 C (MAT.
 C (MAT.
 C (MAT.
 C (MAT.
 C (MAT.
 C (MAT.
 C (MAT.
 C (MAT.
 C (MAT.
 C (MAT.
 C (MAT.
 C (MAT.
 C (MAT.
 C (MAT.
 C (MAT.
 C (MAT.
 C (MAT.
 C (MAT.
 C (MAT.
 C (MAT.
 C (MAT.
 C (MAT.
 C (MAT.
 C (MAT.
 C (MAT.
 C (MAT.
 C (MAT.
 C (MAT.
 C (MAT.
 C (MAT.
 C (MAT.
 C (MAT.
 C (MAT.
 C (MAT.
 C (MAT.
 C (MAT.
 C (MAT.
 C (MAT.
 C (MAT.
 C (MAT.
 C (MAT.
 C (MAT.
 C (MAT.
 C (MAT.
 C (MAT.
 C (MAT.
 C (MAT.
 C (MAT.
 C (MAT.
 C (MAT.
 C (MAT.
 C (MAT.
 C (MAT.
 C (MAT.
 C (MAT.
 C (MAT.
 C (MAT.
 C (MAT.
 C (MAT.
 C (MAT.
 C (MAT.
 C (MAT.
 C (MAT.
 C (MAT.
 C (MAT.
 C (MAT.
 C (MAT.
 C (MAT.
 C (MAT.
 C (MAT.
 C (MAT.
 C (MAT.
 C (MAT.
 C (MAT.
 C (MAT.
 C (MAT.
 C (MAT.
 C (MAT.
 C (MAT.
 C (MAT.
 C (MAT.
 C (MAT.
 C (MAT.
 C (MAT.
 C (MAT.
 C (MAT.
 C (MAT.
 C (MAT.
 C (MAT.
 C (MAT.
 C (MAT.
 C (MAT.
 C (MAT.
 C (MAT.
 C (MAT.
 C (MAT.
 C (MAT.
 C (MAT.
 C (MAT.
 C (MAT.
 C (MAT.
 C (MAT.
 C (MAT.
 C (MAT.
 C (MAT.
 C (MAT.
 C (MAT.
 C (MAT.
 C (MAT.
 C (MAT.
 C (MAT.
 C (MAT.
 C (MAT.
 C (MAT.
 C (MAT.
 C (MAT.
 C (MAT.
 C (MAT.
 C (MAT.
 C (MAT.
 C (MAT.
 C (MAT.
 C (MAT.
 C (MAT.
 C (MAT.
 C (MAT.
 C (MAT.
 C (MAT.
 C (MAT.
 C (MAT.
 C (MAT.
 C (MAT.
 C (MAT.
 C (MAT.
 C (MAT.
 C (MAT.
 C (MAT.
 C (MAT.
 C (MAT.
 C (MAT.
 C (MAT.
 C (MAT.
 C (MAT.
 C

[AG0056] SCIENZE E TECNOLOGIE AGRARIE [AG0057] SCIENZE E TECNOLOGIE ALIMENTARI [AG0088] SCIENZE E TECNOLOGIE ALIMENTARI [AG0084] SCIENZE E TECNOLOGIE AGRARIE [AG0064] SCIENZE E TECNOLOGIE ALIMENTARI [AG0065] SCIENZE E TECNOLOGIE ANIMALI [AV2190] ITALIAN FOOD AND WINE - ALIMENTI E VINI D'ITALIA [AV2293] SUSTAINABLE AGRICULTURE - AGRICOLTURA SOSTENIBILE [IF0321] SCIENZE E TECNOLOGIE PER L'AMBIENTE E IL TERRITORIO [IF0325] SCIENZE E TECNOLOGIE ANIMALI [IF0325] SCIENZE E TECNOLOGIE ANIMALI

[D210000] - Dipartimento di Biologia [IF0360] BIOLOGIA MARINA [IF1839] BIOTECNOLOGIE [SC1161] SCIENZE NATURALI [SC1165] BIOLOGIA [SC1166] BIOLOGIA MOLECOLARE [SC1175] BIOLOGIA MOLECOLARE [SC1177] BIOLOGIA SANITARIA [SC1178] SCIENZE DELLA NATURA [SC1179] BIOLOGIA EVOLUZIONISTICA [SC1731] BIOTECNOLOGIE INDUSTRIALI

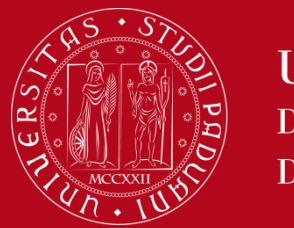

**IMPORTANTE!!!!** In questa prima lista **non troverai i corsi ad accesso riservato** (cioè corsi normalmente riservati agli studenti immatricolati in uno specifico Corso di Studio, ma accessibili agli studenti in scambio).

Ad esempio, nel Corso di Studio «Infermieristica» TUTTI i corsi sono ad accesso riservato. Questo significa che, cliccando su Infermieristica, comparirà la scritta «*Non sono presenti attività selezionabili in questo corso di studi*».

|                                                                           |    | Kindovi |
|---------------------------------------------------------------------------|----|---------|
| [MEP3051904] BIOCHIMICA CLINICA                                           | 6  | Ĩ       |
| [FA02101259] CHIMICA FARMACEUTICA E TOSSICOLOGICA 1                       | 8  | Ĩ       |
| [FA02101260] CHIMICA FARMACEUTICA E TOSSICOLOGICA 2                       | 8  | Ĩ       |
| [FAM0013081] CHIMICA FISICA                                               | 7  | Ĩ       |
| [MEP3052926] FARMACOLOGIA E FARMACOTERAPIA                                | 10 | Ĩ       |
| [FA02043791] FARMACOLOGIA GENERALE E FARMACOGNOSIA                        | 8  | Ĩ       |
| [LEN1036348] LABORATORIO DI LINGUA ITALIANA - L2                          | 3  | Ī       |
| [FA02043786] MICROBIOLOGIA E PROFILASSI GENERALE DELLE MALATTIE INFETTIVE | 8  | Ĩ       |

Potrai selezionare i corsi riservati nei passaggi successivi, per il momento inserisci solo i corsi ad accesso libero.

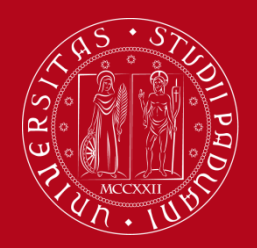

#### Corsi ad accesso libero

Per aggiungere un corso ad accesso libero, clicca sul tasto **Aggiungi** + Il corso selezionato comparirà tra le "*Attività didattiche scelte"* Per eliminare un esame già inserito clicca sul tasto **Rimuovi** 

HOME » Piano di studio » Scelta Attività Didattiche

Scelta degli Insegnamenti di:

westa pagina visualizza le attività didattiche tra cui scegliere suddivise per Percorso di Studio. A fianco di un'attività didattica possono essere elencate tra parentesi le attività raggruppate.

| scrizione                                                       | Crediti Formativi | Rimuovi |
|-----------------------------------------------------------------|-------------------|---------|
| [LEN1036348] LABORATORIO DI LINGUA ITALIANA - L2                | 3                 | 1       |
| [LE05105857] METODI CHIMICI E FISICI DI ANALISI DEI BENI CULTUR | 6                 | 1       |
| [LEL1000507] MUSEOLOGIA E STORIA DEL COLLEZIONISMO              | 6                 | Ō       |
| [LE09108130] STORIA DELL'ARCHITETTURA                           | 6                 | 1       |
| ILE221081601 STORIA DELL'ARTE CONTEMPORANEA                     | 9                 | <b></b> |

#### Attività didattiche selezionabili dal corso STORIA DELL'ARTE

| PERCORSO COMUNE [ordinamento: 2008]                          |                   |          |
|--------------------------------------------------------------|-------------------|----------|
| Descrizione                                                  | Crediti Formativi | Aggiungi |
| [LE09100411] ARCHEOLOGIA CRISTIANA                           | 6                 | +        |
| [SUP4066943] ARTI EXTRAEUROPEE: QUESTIONI CRITICHE E FORMALI | 6                 | +        |
| [LEM0013323] FILOLOGIA BIZANTINA (AVANZATO)                  | 6                 | ÷        |
| [LEM0016311] FILOLOGIA ROMANZA (AVANZATO)                    | 6                 | +        |
| [SUP4066992] HISTORY OF ILLUMINATED MANUSCRIPT               | 6                 | +        |
| [SUP4066991] ICONOGRAPHY AND ICONOLOGY                       | 6                 | +        |
| [LE22104449] LETTERATURA ITALIANA                            | 6                 | ÷        |
| [LE02044597] LETTERATURA ITALIANA CONTEMPORANEA (AVANZATO)   | 6                 | +        |
| [LEN1030455] LETTERATURA LATINA (AVANZATO)                   | 6                 | +        |
| [LE23107947] STORIA CONTEMPORANEA                            | 6                 | ÷        |
| [LE01119582] STORIA DEL DISEGNO E DELLA GRAFICA              | 6                 | 4        |

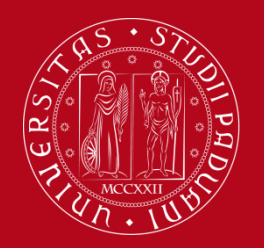

#### Corsi ad accesso libero

#### Per scegliere un corso ad accesso libero contenuto in un altro Corso di Studio:

torna alla prima lista cliccando sul pulsante «*Cambia CDS*» (Corso di Studio) in fondo alla pagina a sinistra.

| LE04108566] STORIA DELLE ARTI APPLICATE E DELL'OREFICERIA | 6                 | ₽ |
|-----------------------------------------------------------|-------------------|---|
| LE01122760] STORIA E TECNICA DEL RESTAURO                 | 6                 | 4 |
| LE16108753] STORIA MEDIEVALE                              | 6                 | ÷ |
| LE19108769] STORIA MODERNA                                | 6                 | + |
| Cambia CDS                                                | Torna alla regola |   |
|                                                           | 7                 |   |
|                                                           |                   |   |

- Per aggiungere al piano di studio corsi ad accesso riservato clicca su «Torna alla regola».
- Per terminare la compilazione del piano di studio clicca su «Torna alla regola».

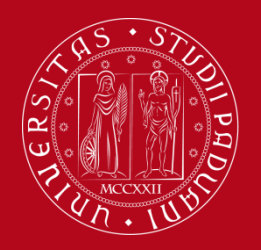

#### Mobility Unit Compilazione Piano di Studi – Uniweb

Clicca UNA SOLA VOLTA sul pulsante «Regola succ.» per proseguire

|                                                                                                    | HOME » Piano di studio » Scelta Attività Didattiche                                                                                                    |
|----------------------------------------------------------------------------------------------------|----------------------------------------------------------------------------------------------------|
| Scelta degli insegnamenti di:                                                                                                    |                                                                                                    |
| Qualora la regola non sia ancora soddisfatta, ti verrà chiesto di selezionare un corso di studio e ti verranno mostrate tutte le attività didattiche                                                                                                    | ivi offerte suddivise per percorso di studio. Se la regola è opzionale, è possibile saltarla e passare direttamente alla successiva.                                                                                                    |
| NOTA BENE                                                                                                    |                                                                                                    |
| L'utilizzo dei pulsanti del browser per andare avanti o indietro nel wizard può portare ad anomalie ed errori nella compilazione del piano                                                                                                    | . Attenersi alla navigazione proposti all'interno della pagina.                                                                                                    |
| Regola di Scelta - num.1 - Anno di Corso 1                                                                                                    |                                                                                                    |
| Inserisci nel piano di studi gli esami del tuo Learning Agreement definitivo, approvato dai Coordinatori Erasmus della tuo Università di origine<br>uno, verranno mostrate SOLO le attività didattiche ad accesso libero (cioè che non sono riservate a studenti immatricolati in uno specifico cors | : dell'Università degli Studi di Padova. Nel pàrogegi successivi troverai una lista di Corsi di Studio tra cui scegliere: selezionandone<br>> di laurea). Se non trovi l'attività didattica che sui cercando, la troverai nelle "Regole" successive. |
| insegnamenti di ateneo - Scegli da 1 a 60 CFU dall'Offerta Didattica dell'Ateneo                                                                                                    |                                                                                                    |
| Scelta di attività didattiche dal libretto                                                                                                    |                                                                                                    |
| Scelta del corso di studio                                                                                                    | Ν.                                                                                                    |
| Soelta dell'attività didattica                                                                                                    | N 1997 - 1997 - 1997 - 1997 - 1997 - 1997 - 1997 - 1997 - 1997 - 1997 - 1997 - 1997 - 1997 - 1997 - 1997 - 1997                                                                                                    |
|                                                                                                    |                                                                                                    |
| Aggiungi attività                                                                                                    | Regola succ.                                                                                                    |
| Dati del Piano di Studio in compilazione                                                                                                    |                                                                                                    |
| Anno di offerta: 2016                                                                                                    |                                                                                                    |
| Anno del regolamento: 2016                                                                                                    |                                                                                                    |
|                                                                                                    |                                                                                                    |
|                                                                                                    |                                                                                                    |
|                                                                                                    |                                                                                                    |

Raccomandiamo di

#### attendere pazientemente il caricamento della pagina successiva

senza cliccare ulteriormente il pulsante.

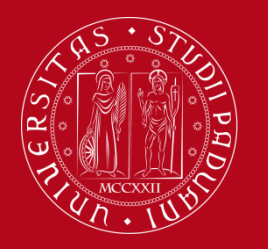

#### Liste dei corsi ad accesso riservato

I corsi **ad accesso riservato** sono raggruppati in base alla Scuola di appartenenza e compariranno in schermate successive:

- 1) Scuola di Medicina e Chirurgia
- 2) Scuole di Giurisprudenza, Economia e Scienze Politiche, Psicologia, Scienze Umane
- 3) Scuole di Ingegneria, Scienze, Agraria e Medicina Veterinaria

Le liste sono lunghe, consigliamo di ricercare il nome del corso tramite la funzione del browser «trova nella pagina» (digitando sulla tastiera CTRL+F).

Se qualche corso non è presente in queste liste, invia una mail a <u>erasmus.incoming@unipd.it</u>

indicando le seguenti informazioni: codice del corso, nome del corso, numero di crediti, Corso di Studio di appartenenza.

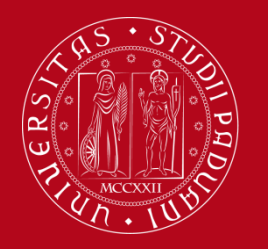

#### Moduli di corsi integrati (Scuola di Medicina)

Solo gli studenti della **Scuola di Medicina** possono frequentare singoli moduli dei corsi integrati, ma in questo caso <u>deve essere inserito nel Piano di studi l'intero</u> <u>corso integrato</u>.

>>> Non troverete nelle liste dei corsi i singoli moduli, quindi cercate il nome dell'intero corso integrato

Questa procedura vi permetterà di iscrivervi all'esame del modulo, ma il voto non sarà registrato nel transcript finale con gli esami: il Mobility Desk della Scuola di Medicina vi rilascerà un transcript of records speciale, comprendente anche i voti dei singoli moduli.

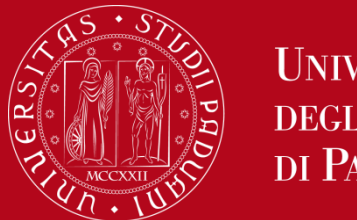

Seleziona il corso cliccando sulla casella corrispondente.

Se hai selezionato almeno un corso, clicca sul pulsante «Regola Succ.»

Se invece non desideri selezionare nessun corso da questa lista, clicca su «Salta la scelta».

|                                                                                                    |                                      |                                                                | HOME » Piano                        | di Studio » Regola di Scelta |
|----------------------------------------------------------------------------------------------------|--------------------------------------|----------------------------------------------------------------|-------------------------------------|------------------------------|
| Scelta degli Insegnamenti di:                                                                                             | b                                    |                                                                |                                     |                              |
| NOTA BENE                                                                                                    |                                      |                                                                |                                     |                              |
| L'utilizzo dei pulsanti del browser per andare avanti o indietro nel wizard può portare ad anomalie ed errori nella       | a compilazione del piano. Attener    | si alla navigazione proposta all'interno della pagina.         |                                     |                              |
| Regola di Scelta - num.3 - Anno di Corso 1                                                                                |                                      |                                                                |                                     | ił                           |
| In questa lista sono presenti SOLO le attività didattiche appartenenti alla Scuola di Giurisprudenza, alla Scuola di Econ | omia e Scienze Politiche e al Dipari | imento di Scienze Statistiche. Le attività didattiche apparter | nenti ad altre Scuole sono elencate | nelle "Regole" successive.   |
| Giurisprudenza, Economia, Scienze Politiche e Scienze Statistiche - Scegli da 1 a 60 CFU tra i seguenti esami             |                                      |                                                                |                                     |                              |
| Opzioni sceglibili dal Corso: ECONOMIA [EP2093]                                                                           |                                      |                                                                |                                     |                              |
| TTO COMMERCIALE (EPP4064624) - [ CFU: 12 ]                                                                                |                                      |                                                                |                                     |                              |
| EC NOMETRIA (EPP4064636) - [ CFU: 6 ]                                                                                     |                                      |                                                                |                                     |                              |
| C INOMIA INTERNAZIONALE (EPP4064633) - [ CFU: 6 ]                                                                         |                                      |                                                                |                                     |                              |
| GQ/ERNO E GESTIONE DELLE AZIENDE 2 (EPP4064632) - [ CFU: 12 ]                                                             |                                      |                                                                |                                     |                              |
| IST TUZIONI DI DIRITTO PRIVATO (EPP4063685) - [ CFU: 8 ]                                                                  |                                      |                                                                |                                     |                              |
| LII GUA INGLESE (SPO2044655) - [ CFU: 3 ]                                                                                 |                                      |                                                                |                                     |                              |
| CROECONOMIA (EPP4064627) - [ CFU: 10 ]                                                                                    |                                      |                                                                |                                     |                              |
| DESCRIPTION (SERVICE) (SERVICE) (SERVICE) (SERVICE)                                                                       |                                      |                                                                |                                     |                              |
|                                                                                                    |                                      |                                                                |                                     |                              |
| CODIZA DELLE ENVINEE (EPP4063684) - [ CFU: 10 ]                                                                           |                                      |                                                                |                                     |                              |
| SCENZA DELLE FINANZE (EPP4064623) - [ CFU: 6 ]                                                                            |                                      |                                                                |                                     |                              |
|                                                                                                    |                                      |                                                                |                                     |                              |
| TE KIA DELLA FINANZA E FINANZA AZIENDALE (EPP4064626) - [ CFU: 6 ]                                                        |                                      |                                                                |                                     |                              |
| opzioni sceglibili dal Corso: GIURISPRUDENZA [GI0270]                                                                     |                                      |                                                                |                                     |                              |
| DIRITTO TRIBUTARIO (GI07102079) - [ CFU: 9 ]                                                                              |                                      |                                                                |                                     |                              |
| Opzioni sceglibili dal Corso: HUMAN RIGHTS AND MULTI-LEVEL GOVERNANCE [EP1980]                                            |                                      |                                                                |                                     |                              |
| THE LANGUAGE OF ADVOCACY (EPP3050094) - [ CFU: 6 ]                                                                        |                                      |                                                                |                                     |                              |
| Opzioni sceglibili dal Corso: SCIENZE POLITICHE, RELAZIONI INTERNAZIONALI, DIRITTI UMANI [SP1421]                         |                                      |                                                                |                                     |                              |
| LINGUA FRANCESE (SPL1000594) - [ CFU: 9 ]                                                                                 |                                      |                                                                |                                     |                              |
| 🖾 LINGUA SPAGNOLA (SPL1000526) - [ CFU: 9 ]                                                                               |                                      |                                                                |                                     |                              |
| LINGUA TEDESCA (SPL1000933) - [ CFU: 9 ]                                                                                  |                                      |                                                                |                                     |                              |
| CFU Min: 0 CFU Max: 0                                                                                                    |                                      |                                                                |                                     |                              |
| Regola prec.                                                                                                    | Salta la Scelta                      |                                                                | Regola succ.                        |                              |

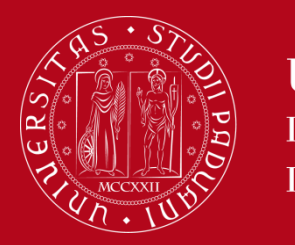

Mobility Unit Compilazione Piano di Studi – Uniweb

#### Verifica l'elenco dei corsi inseriti:

Se hai dimenticato di aggiungere qualche corso, clicca su «Regola prec.».

#### ATTENZIONE!!!:

ogni volta che clicchi su «**Regola prec**.» tornerai alla schermata precedente e verranno ANNULLATE le scelte effettuate in quel passaggio!

Dovrai quindi selezionare nuovamente i corsi inseriti in precedenza.

| Attività Didattiche - | Anno di Corso 1                                                                                                    | Legenda: | Attività didattiche s | elte Attività didattich | ie obbligatori |
|-----------------------|----------------------------------------------------------------------------------------------------|----------|-----------------------|-------------------------|----------------|
| Codice                | Descrizione                                                                                                    |          |                       |                         |                |
| LEN1036348            | LABORATORIO DI LINGUA ITALIANA - L2 (Corso: LINGUE, LETTERATURE E MEDIAZIONE CULTURALE [SU2294])                      |          | 2                     |                         |                |
| LE05105857            | METODI CHIMICI E FISICI DI ANALISI DEI BENI CULTURALI (Corso: STORIA E TUTELA DEI BENI ARTISTICI E MUSICALI [LE1855]) |          | R .                   |                         |                |
| LEL1000507            | MUSEOLOGIA E STORIA DEL COLLEZIONISMO (Corso: STORIA E TUTELA DEI BENI ARTISTICI E MUSICALI [LE1855])                 |          | 2                     |                         |                |
| LE09108130            | STORIA DELL'ARCHITETTURA (Corso: STORIA E TUTELA DEI BENI ARTISTICI E MUSICALI [LE1855])                              |          | <b>Z</b>              |                         |                |
| LE22108160            | STORIA DELL'ARTE CONTEMPORANEA (Corso: DISCIPLINE DELLE ARTI, DELLA MUSICA E DELLO SPETTACOLO [LE0606])               |          | <b>₽</b>              |                         |                |
| LEL1000420            | STORIA ECONOMICA (Corso: SCIENZE DELLA FORMAZIONE PRIMARIA [IA1870])                                                  |          |                       |                         |                |

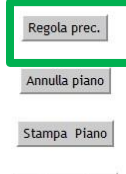

Conferma Piano

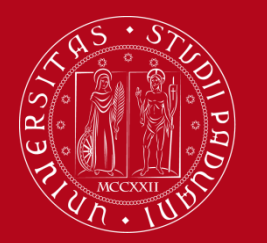

Mobility Unit Compilazione Piano di Studi – Uniweb

#### Step 4 - Conferma del Piano di Studi

- Al termine della compilazione <u>devi CONFERMARE il tuo Piano di Studi</u>, cliccando sul pulsante «Conferma piano»
- Cliccando su «Annulla piano», cancelli tutti i corsi e dovrai compilare il Piano di Studidall'inizio
- Cliccando su «*Stampa piano*», puoi stampare il tuo Piano di Studi.

| Codice     | Descrizione                                                                                                    |    |  |
|------------|----------------------------------------------------------------------------------------------------|----|--|
| LEN1036348 | LABORATORIO DI LINGUA ITALIANA - L2 (Corso: LINGUE, LETTERATURE E MEDIAZIONE CULTURALE [SU2294])                      | E2 |  |
| LE05105857 | METODI CHIMICI E FISICI DI ANALISI DEI BENI CULTURALI (Corso: STORIA E TUTELA DEI BENI ARTISTICI E MUSICALI [LE1855]) | E2 |  |
| LEL1000507 | MUSEOLOGIA E STORIA DEL COLLEZIONISMO (COISO: STORIA E TUTELA DEI BENI ARTISTICI E MUSICALI [LE1855])                 | E2 |  |
| LE09108130 | STORIA DELL'ARCHITETTURA (Corso: STORIA E TUTELA DEI BENI ARTISTICI E MUSICALI [LE1855])                              | E2 |  |
| LE22108160 | STORIA DELL'ARTE CONTEMPORANEA (Corso: DISCIPLINE DELLE ARTI, DELLA MUSICA E DELLO SPETTACOLO [LE0606])               | E2 |  |
| LEL1000420 | STORIA ECONOMICA (Corso: SCIENZE DELLA FORMAZIONE PRIMARIA [IA1870])                                                  |    |  |
|            | Regola prec.<br>Annulla piano<br>Stampa Piano                                                                         |    |  |

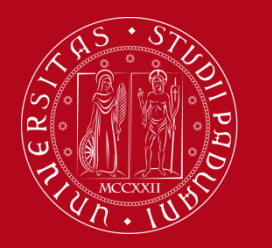

#### Mobility Unit Compilazione Piano di Studi – Uniweb

#### Clicca su «CONFERMA DEFINITIVAMENTE» per confermare il piano.

| Scelta degli Insegnamenti di: |
|-------------------------------|
|-------------------------------|

• Esprimi in modo anonimo la tua opinione sull'usabilità di Uniweb riguardo alla compilazione del Piano di Studi

| Valutazione processo                                                                                                    |
|----------------------------------------------------------------------------------------------------|
| Gentile studente/studentessa, ti chiediamo di esprimere in modo anonimo la tua soddisfazione in merito alla sequenza di operazioni che hai svolto e in merito all'usabilità di Uniweb (applicativo di supporto). Grazie per la collaborazione. |
| Sei soddisfatto del processo corrente?                                                                                                    |
| 1 - Per<br>nulla     2     3     4     5     6 - Del<br>tutto       Sei soddisfatto dell'applicativo a supporto?                                                                                                    |
| 1 - Per<br>nulla 2 3 4 5 6 - Del<br>tutto                                                                                                    |
| Avanti                                                                                                    |

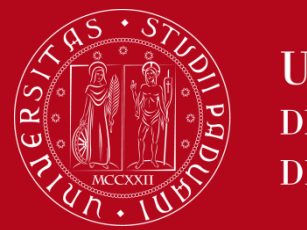

Mobility Unit Compilazione Piano di Studi – Uniweb

#### Il tuo Piano di Studi è confermato!

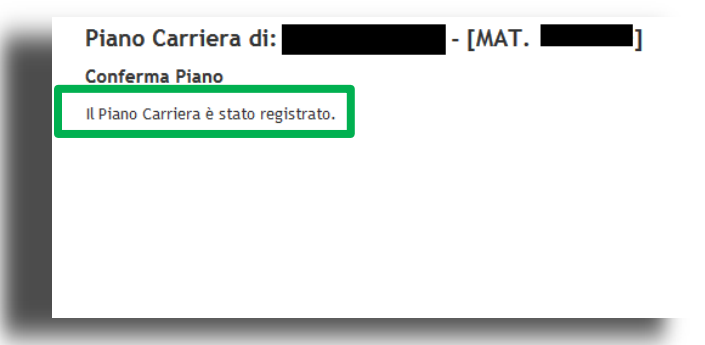

Clicca su **Didattica > Libretto on line** per **visualizzare i corsi** che hai selezionato tramite il Piano di Studi

Libretto on line di :

HOME » Libretto

In questa pagina sono visualizzate le attività didattiche previste nel libretto dello studente. Per le attività didattiche non ancora superate o frequentate è possibile visualizzare la lista degli appelli nella colonna Appelli.

Per verificare gli esiti degli esami selezionare "Esiti esami" dal menù di sinistra.

- [MAT. ]

| Anno<br>di<br>corso | Attività didattica                                           |   | CFU | Stato | Frequenza | Voto - Data Esame | Ric. | Prove | Appelli |
|---------------------|--------------------------------------------------------------|---|-----|-------|-----------|-------------------|------|-------|---------|
| 1                   | AVP7080218 - FOOD AND WINE HISTORY, ANTHROPOLOGY AND SOCIETY | 5 | 8   | 0     | 2017/2018 | <b>V</b>          |      | 9     |         |
| 1                   | AVP5070068 - FOOD, WINE AND SOCIETY                          | 3 | 6   | •     | 2017/2018 |                   |      | 9     |         |
| 1                   | LEN1036348 - LABORATORIO DI LINGUA ITALIANA - L2             | 5 | 3   | 0     | 2017/2018 |                   |      | 9     |         |

Legenda:

- R/F = Riconosciuta frequenza
- R/A = Riconosciuta intera attività C/F = Convalidata frequenza
- C/F = Convalidata frequenza C/A = Convalidata intera attività
- C/A Convaluata intera attivita
   Attività Didattica fuori piano di studi

🕏 = Attività Didattica collegata al piano

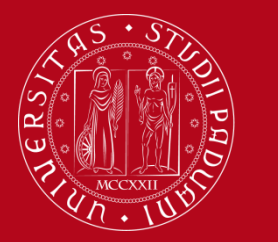

Mobility Unit Compilazione Piano di Studi – Uniweb

#### Step 5 - Come modificare il Piano di Studi

Per *modificare* il Piano di Studi, accedi a Uniweb (<u>https://uniweb.unipd.it/</u>). Clicca su «Didattica» nel menu di sinistra e seleziona «Piano di Studi». Cliccando su «**Modifica Piano**» ti verrà richiesto di compilare un **NUOVO PIANO DI STUDI**.

Dovrai **RIPETERE** la procedura di compilazione **dall'inizio** e **inserire nuovamente** tutti i corsi, perché <u>con la procedura di modifica il precedente Piano di Studi verrà ELIMINATO.</u>

|                                                                        |                                                                                                    |                |                                                                               |                                                | HOME » Piano di stud            |
|------------------------------------------------------------------------|----------------------------------------------------------------------------------------------------|----------------|-------------------------------------------------------------------------------|------------------------------------------------|---------------------------------|
| Piano di stud                                                          | dio di:                                                                                                    |                |                                                                               |                                                |                                 |
| Da questa pagina p                                                     | uoi compilare il tuo piano di studio se questa procedura è attiva per il tuo corso di studio. Se bai appena concluso la compilazion                                                                                                    | e del piano d  | i studi clicca su "Conferma piano"                                            | presente in fondo alla pagina.                 |                                 |
| So ci tratta di Dian                                                   | o dagli studi statutario (incorito d'ufficio dalla cogratoria) non è nocessario concennario alle cogratorio studenti                                                                                                    |                |                                                                               | P P-5                                          |                                 |
|                                                                        | o degli studi statutilo (inserito d'unicio dalla segreteria) non e necessario consegnato alle segreterie studenti.                                                                                                    | 1 10 60 1      |                                                                               |                                                |                                 |
| Se si tratta di un p                                                   | plano degli studi relativo ad una Scuola di Specializzazione Post Lauream, l'acquisizione avviene automaticamente da parte                                                                                                    | e dell'ufficio | competente e non e necessario si                                              | amparlo e/o inviarne copia                     |                                 |
| Stato:                                                                 | APPROVATO                                                                                                    |                |                                                                               |                                                |                                 |
| Data ultima                                                            | Plano Stalidard Scetto Via web                                                                                                    |                |                                                                               |                                                |                                 |
| variazione:                                                            | 077172017                                                                                                    |                |                                                                               |                                                |                                 |
| Anno di offerta:                                                       | 2017                                                                                                    |                |                                                                               |                                                |                                 |
| Anno del                                                               | 2017                                                                                                    |                |                                                                               |                                                |                                 |
| regolamento:                                                           |                                                                                                    |                |                                                                               |                                                |                                 |
| 1                                                                      |                                                                                                    |                | Legenda:                                                                      | Attività didattiche scelte A                   | Attività didattiche obbligatori |
| Attività Didattich                                                     | e - Anno di Corso 1 Descrizione                                                                                                    |                | Legenda:<br>Stato                                                             | Attività didattiche scelte A                   | ttività didattiche obbligatori  |
| Attività Didattich<br>Codice<br>AVP5070068                             | e - Anno di Corso 1<br>Descrizione<br>FOOD, WINE AND SOCIETY (Corso: ITALIAN FOOD AND WINE - ALIMENTI E VINI D'ITALIA [AV2190])                                                                                                    |                | Legenda:<br>Stato<br>Frequentata                                              | Attività didattiche scelte A Peso 6            | Attività didattiche obbligatori |
| Attività Didattich<br>Codice<br>AVP5070068<br>AVP7080218               | - Anno di Corso 1      Descrizione      FOOD, WINE AND SOCIETY (Corso: ITALIAN FOOD AND WINE - ALIMENTI E VINI D'ITALIA [AV2190])      FOOD AND WINE HISTORY, ANTHROPOLOGY AND SOCIETY (Corso: ITALIAN FOOD AND WINE - ALIMENTI E VINI D'ITALIA     [AV2190])                                                                                                    |                | Legenda:<br>Stato<br>Frequentata<br>Frequentata                               | Attività didattiche scelte A<br>Peso<br>6<br>8 | ttività didattiche obbligator   |
| Attività Didattich<br>Codice<br>AVP5070068<br>AVP7080218<br>LEN1036348 | E - Anno di Corso 1      Descrizione      FOOD, WINE AND SOCIETY (Corso: ITALIAN FOOD AND WINE - ALIMENTI E VINI D'ITALIA [AV2190])      FOOD AND WINE HISTORY, ANTHROPOLOGY AND SOCIETY (Corso: ITALIAN FOOD AND WINE - ALIMENTI E VINI D'ITALIA     [AV2190])      LABORATORIO DI L'INGUA ITALIANA - L2 (Corso: L'INGUE, LETTERATURE E MEDIAZIONE CULTURALE [SU2294]) |                | Stato       Frequentata       Frequentata       Frequentata       Frequentata | Attività didattiche scelte A Peso 6  8  3  3   | ttività didattiche obbligatori  |

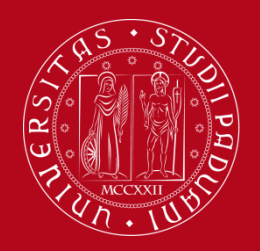

Mobility Unit Compilazione Piano di Studi – Uniweb

Per ricevere assistenza o segnalare un malfunzionamento, scrivi una mail a erasmus.incoming@unipd.it

oppure contatta il **Mobility Desk presso la tua Scuola/Dipartimento** <u>https://www.unipd.it/contatti-erasmus-in</u>